# Моделирование электростатического поля двух параллельных несоосных заряженных цилиндров Вариант В

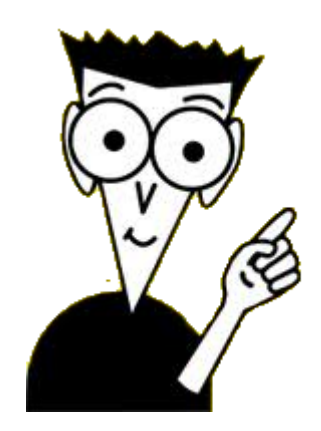

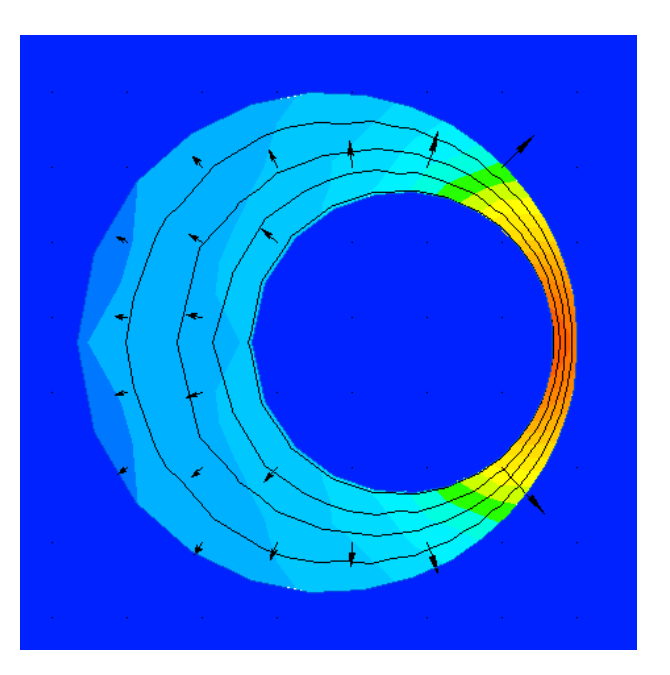

© 2014, Alexey V. Voronin @ belsut.foxylab.com

Запускаем студенческую версию пакета *ELCUT*, щелкнув по пункту **Elcut Student** в меню *Пуск* или иконке программы на рабочем столе.

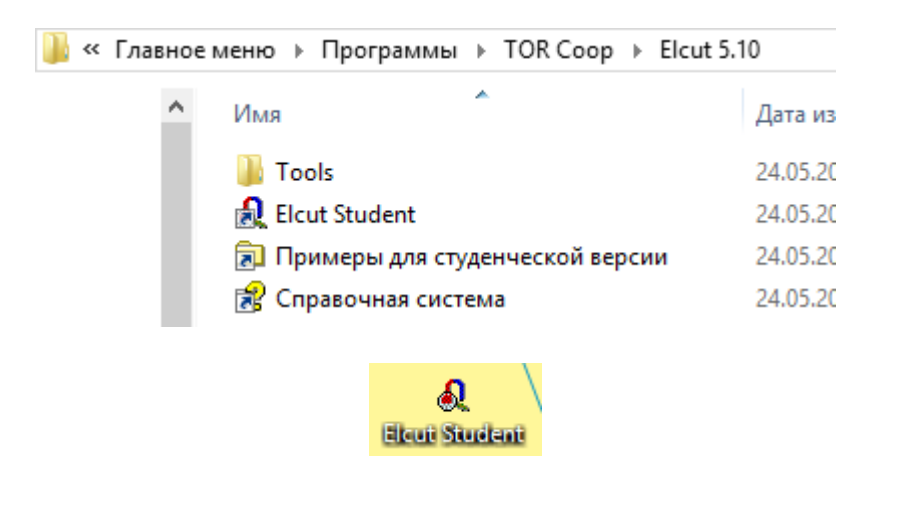

Закрываем открытую по умолчанию демонстрационную задачу (если она открыта) выбираем в пункте главного меню **Файл** команду Закрыть.

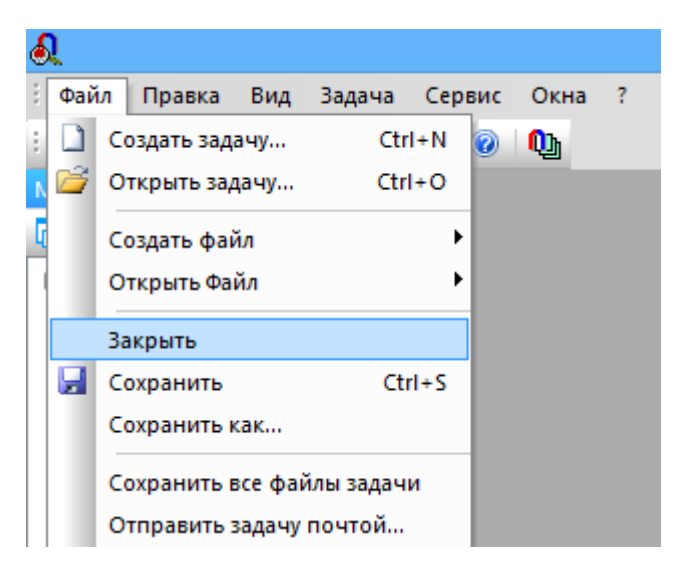

Моделирование электростатического поля двух заряженных цилиндров в пакете *ELCUT* состоит из следующих этапов:

- 1. Создание геометрической модели системы цилиндров
- 2. Задание физических свойств элементов модели
- 3. Построение расчетной сетки и расчет модели
- 4. Анализ результатов моделирования.

### Исходные данные и результаты предварительного расчета.

В рассматриваемом примере заданы:

 $R_1$  = 12 cm,  $R_2$  = 20 cm, D = 6 cm ,  $\ell$  = 10 m,  $\epsilon_r$  = 4.

Предварительно рассчитаны:  $h_1$  = 18,3 см,  $h_2$  = 24,3 см,  $\phi_1$  = 11613 В,  $\phi_2$  = 7613 В, U = 4000 В.

Создаём новую задачу: выбираем в пункте главного меню Файл команду Создать задачу.

| a.     |            |      |        |     |   |   |
|--------|------------|------|--------|-----|---|---|
| 🗄 Файл | Правка     | Вид  | Сервис | Окн | а | ? |
| : 🗋 C  | оздать зад | Ctrl | +N     | 0   | Q |   |
| े 💆 ०  | ткрыть за  | Ctrl | +0     |     |   |   |
| 6      |            |      |        |     |   |   |

Вводим Имя файла задачи (в примере Cylinders B) и указываем папку для хранения файлов задачи (Создать в папке), нажимаем кнопку Далее. Выбираем Тип задачи

Электростатическое поле, меняем Единицы длины на Сантиметры, а Расчет на Прецизионный. Длина модели по оси z L<sub>z</sub> указывается равной длине цилиндров (в примере 1000 см ( $\ell$ ), берется из исходных данных). Затем нажимаем кнопку Готово.

| Создание задачи                                                                                            | Создание задачи 🗙                                                                                                    |
|----------------------------------------------------------------------------------------------------|----------------------------------------------------------------------------------------------------|
| Введите имя и расположение новой задачи, или выберите<br>нужную папку, пользуясь кнопкой Обзор.            | Выберите тип и другие параметры новой задачи.<br>Можете также изменить имена файлов, в которых будут<br>сохранены геометрическая модель и физические свойства. |
| Имя файла задачи:<br>Сylinders В<br>Создать в папке:<br>D:\Преподавание\TOЭ III часть\РГР\РГР 6.1\ELCUT B\ | Тип задачи:       Электростатическое поле       Единицы длины         Класс модели       Координаты         Плоская       Ч                                    |
| Использовать существующую задачу как образец Сделать новую задачу как копию образца Выберите задачу -      | Р <u>а</u> счет<br>Прецизионный ✓<br>Файлы<br>еометрия: Cylinders B.mod<br>Cgoйства: Cylinders B.des<br>Справочник:<br>епь:                                    |
| < Назад Далее > Отмена Справка                                                                             | < <u>Н</u> азад Готово Отмена Справка                                                                                                    |

| Elcut - [Cylinders A.mod]                                         |                       |  |  |  |  |  |  |  |  |  |
|-------------------------------------------------------------------|-----------------------|--|--|--|--|--|--|--|--|--|
| Показать всё (Ctrl+0)<br>выбор масштаба для показа модели целиком |                       |  |  |  |  |  |  |  |  |  |
| 💽 🔍 🔍 🛃 👯 🐝 🗠 💿                                                   | 🖳   🍳 🍳 🕌   🐺 🗱   🔁 💿 |  |  |  |  |  |  |  |  |  |
|                                                                   |                       |  |  |  |  |  |  |  |  |  |
|                                                                   |                       |  |  |  |  |  |  |  |  |  |

Нажимаем на кнопку Показать Всё на панели инструментов.

На экране отображается рабочая область для создания модели:

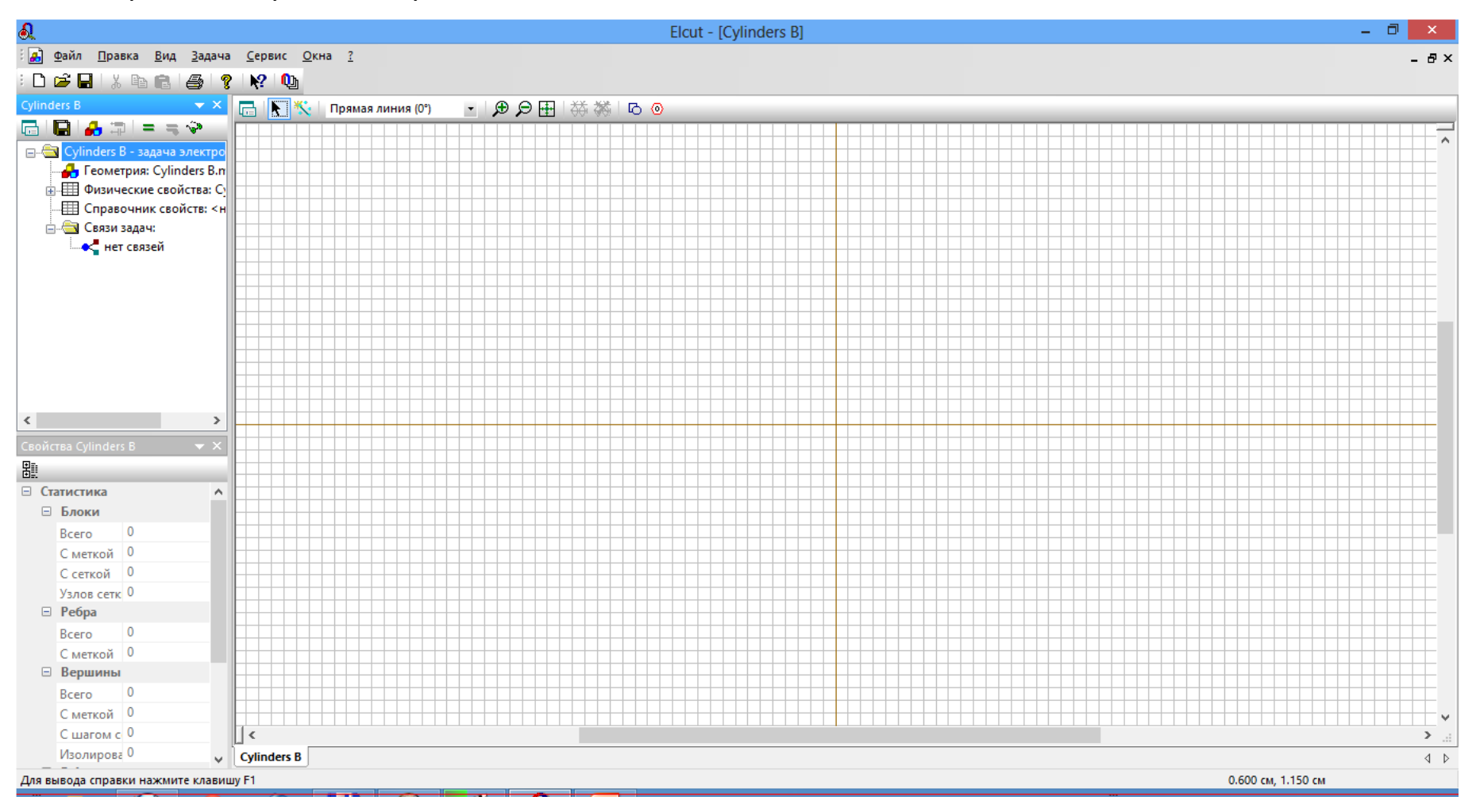

Щелкаем правой кнопкой мышки в рабочей области, выбираем команду **Добавить фигуру** в появившемся контекстном меню.

| Отменить                    | Ctrl+Z     |
|-----------------------------|------------|
| Вернуть                     | Ctrl+Y     |
| Вырезать                    | Ctrl+X     |
| Копировать                  | Ctrl+C     |
| Вставить                    | Ctrl+V     |
| Дублировать выделенное      |            |
| Передвинуть выделенное      |            |
| Копировать видимую картинку |            |
| Экспорт картинки            |            |
| Выделить всё                | Ctrl+A     |
| Снять выделение             | Ctrl+D     |
| Вставка вершин/ребер        | Ins        |
| Удалить выделенное          |            |
| Сетка привязки              |            |
| Построить сетку             | ,          |
| Удалить сетку               | •          |
| Свойства                    | Alt+Enter  |
| Добавить фигуру             | Ctrl+Alt+S |
| Импорт из SolidWorks        | Ctrl+∆lt+W |

Выбираем Фигура Круг, указываем диаметр первого цилиндра (расположенного внутри второго) d = 24 см (удвоенный радиус цилиндра  $R_1$ , взятый из исходных данных задачи) и координаты его центра x = -18.3 см (- $h_1$  из предварительного расчета), y = 0 см. Нажимаем кнопку **Добавить**.

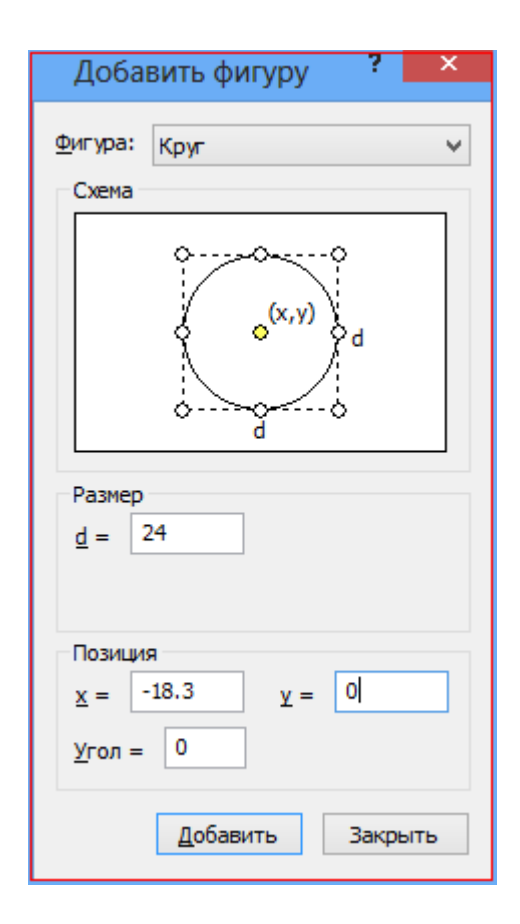

После добавления первого цилиндра не закрываем окно *Добавить фигуру*, а добавляем второй цилиндр (расположенный снару), указывая диаметр *d* = **40** см (удвоенный радиус *R*<sub>2</sub>) и координаты центра *x* = -**24.3** см (- *h*<sub>2</sub> из предварительного расчета), *y* = **0** см и нажимая кнопку **Добавить**.

| Добавить фигуру 🦻          | × |
|----------------------------|---|
| <u>Ф</u> игура: Круг       | ~ |
| Схема                      |   |
|                            |   |
| Размер<br><u>d</u> = 40    |   |
| Позиция<br>x = -24.3 y = 0 |   |
| <u>У</u> гол = 0           |   |
| <u>Д</u> обавить Закрыть   |   |

Затем задаем размеры области моделирования:

указываем Фигура Прямоугольник и размеры — ширина и высота, равные 2,5  $\cdot R_{max}$ , где  $R_{max}$  - радиус большего цилиндра (в данном случае 2,5  $\cdot 20 = 50$ ),

w = 50 см, h = 50 см,

координаты центра x = -  $h_{max}$ , где  $h_{max}$  - расстояние от центра внешнего цилиндра до линии нулевого потенциала(соответствует центру внешнего цилиндра, в данном случае x = -24.3 см), y = 0 см. а потом нажимаем кнопку **Добавить,** а затем кнопку **Закрыть**.

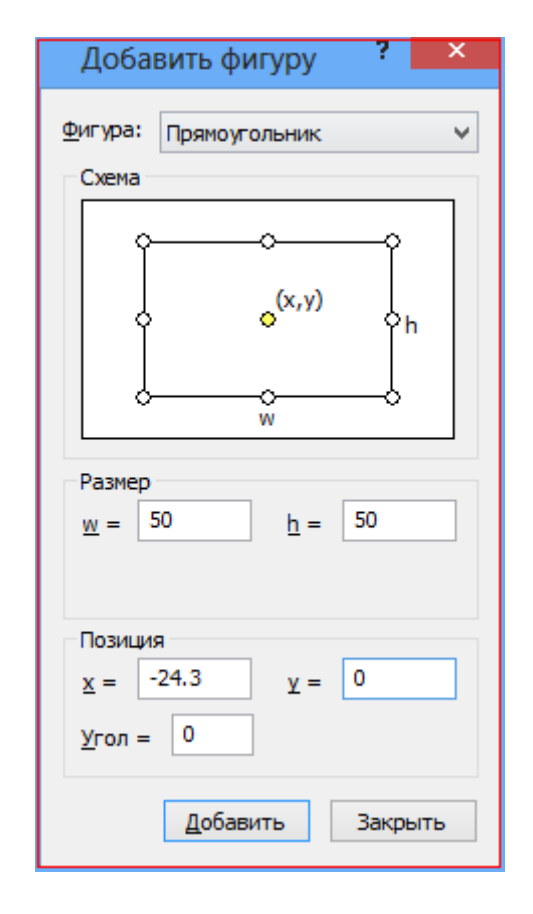

Нажимаем на кнопку Показать Всё на панели инструментов. На экране отображается рабочая область с геометрическими моделями цилиндров.

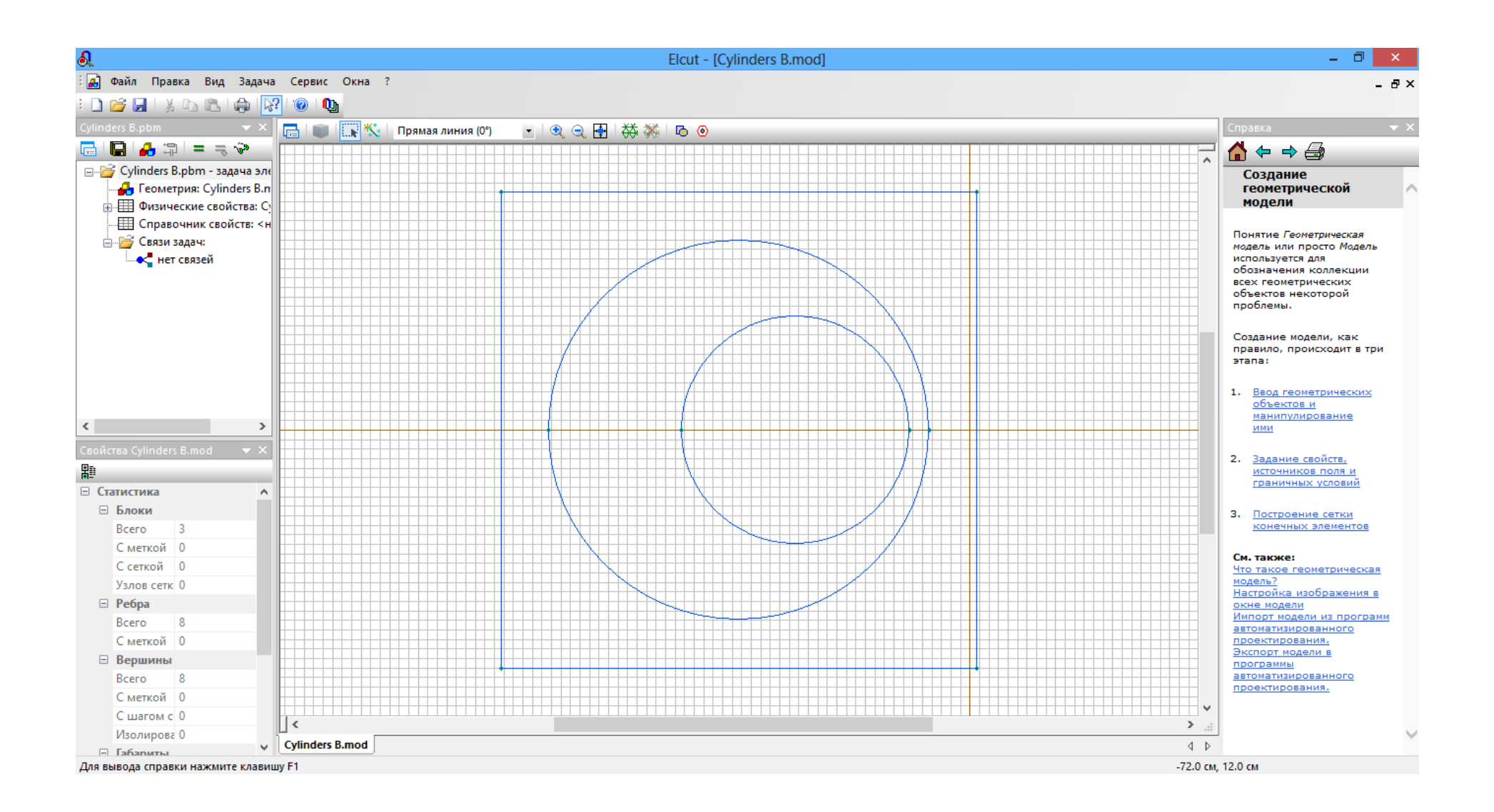

Правой кнопкой мышки щелкаем по диэлектрику между цилиндрами (при этом он выделяется красным цветом), выбираем команду **Свойства** в появившемся контекстном меню.

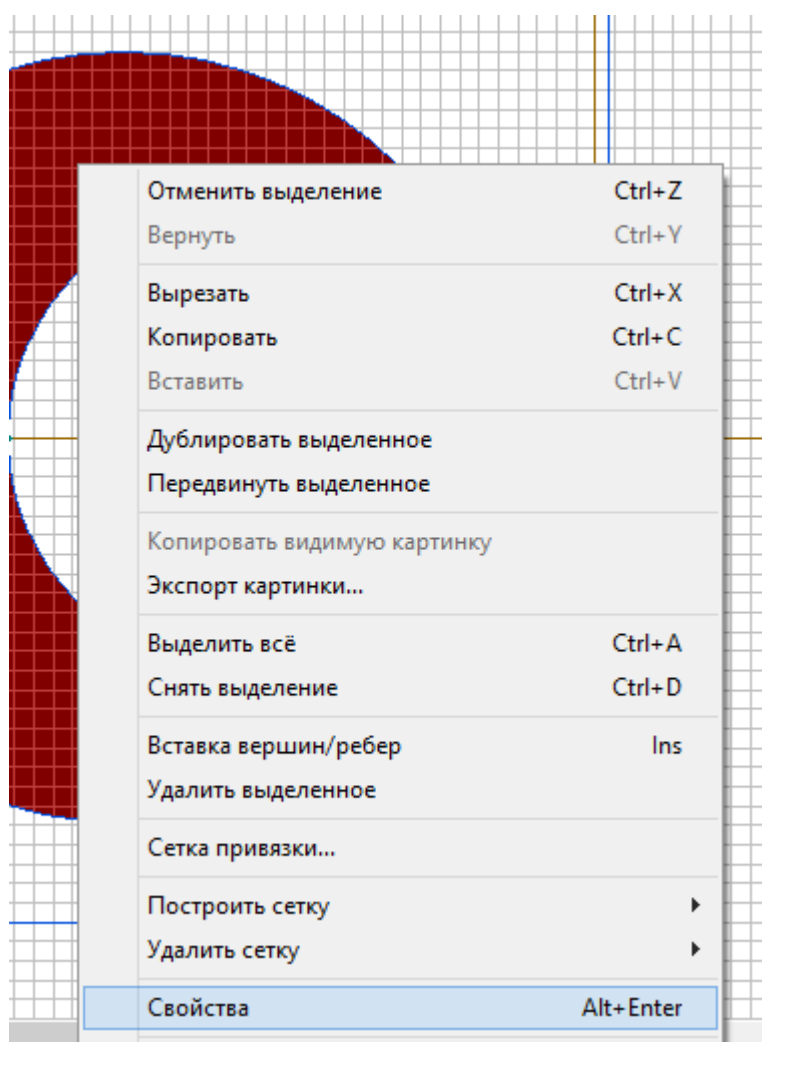

#### Задаем Метка - Диэлектрик, нажимаем кнопку ОК.

| Свойства выделенных объектов                                                   | x |
|--------------------------------------------------------------------------------|---|
| Блок Статистика                                                                |   |
| Метка<br>Диэлектрик У<br>Ваг дискретизации<br>Э Автоматический<br>Ручной:<br>У |   |
| Площадь<br>S = 804.248 см <sup>2</sup>                                         | ] |
| Сетка конечных элементов<br>Нет сетки                                          |   |
| ОК Отмена Справка                                                              |   |

Слева в списке *Метки блоков* появляется **Диэлектрик** со знаком вопроса, так как мы не задали его физические свойства.

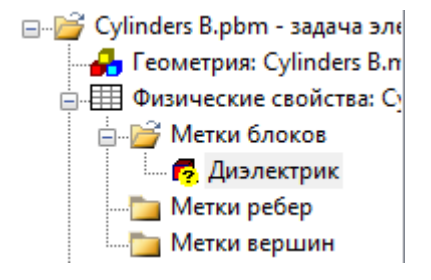

Делаем двойной щелчок мышкой внутри меньшего цилиндра и снаружи большего цилиндра (они при этом выделяются красным цветом) и выбираем оба раза из списка *Метка* - **Диэлектрик** и нажимаем кнопку **ОК.** 

| Своиства выделенных объектов                                                    |  |  |  |  |  |  |  |  |
|---------------------------------------------------------------------------------|--|--|--|--|--|--|--|--|
| Метка<br>(нет)<br>(нет)<br>Дизлектрик<br>Глощадь<br>S = 1243.36 см <sup>2</sup> |  |  |  |  |  |  |  |  |
| Сетка конечных элементов<br>Нет сетки                                           |  |  |  |  |  |  |  |  |
| ОК Отмена Справка                                                               |  |  |  |  |  |  |  |  |
|                                                                                 |  |  |  |  |  |  |  |  |

В списке *Метки блоков* делаем двойной щелчок мышкой по **Диэлектрик** и задаем относительная **Диэлектрическая проницаемость**  $\varepsilon_x = 4$  и  $\varepsilon_y = 4$  (оба значения одинаковы и берутся из исходных данных задачи ( $\varepsilon_r$ ). Нажимаем кнопку **ОК.** 

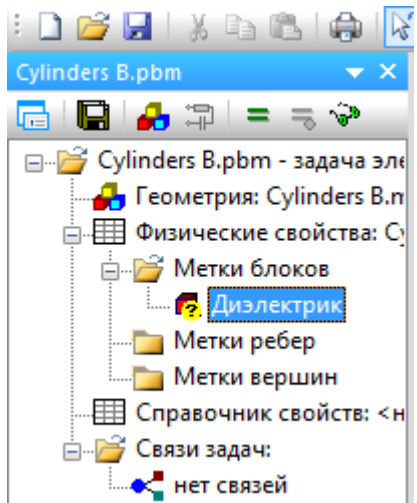

| Свойства метки блока - Диэлектрик |                           |              |                              |   |  |  |  |  |
|-----------------------------------|---------------------------|--------------|------------------------------|---|--|--|--|--|
| Общие                             |                           |              |                              |   |  |  |  |  |
| - Диэле                           | жтрическая проницае       | мость        | Координаты                   |   |  |  |  |  |
| ε <u>x</u> =                      | ε <sub><u>к</u></sub> = 4 |              |                              |   |  |  |  |  |
| = y3                              | 4                         | О Абсолютная | О Полярные                   |   |  |  |  |  |
| A                                 | изотропный диэлектр       | ик           |                              |   |  |  |  |  |
| Плотн                             | ость электрического       | заряда       |                              |   |  |  |  |  |
| ρ=                                | 0                         |              | Кл/м <sup>3</sup> ) <b>f</b> |   |  |  |  |  |
|                                   |                           |              |                              |   |  |  |  |  |
|                                   | Г                         | 21           |                              |   |  |  |  |  |
|                                   |                           | ОК Отме      | на Справк                    | а |  |  |  |  |

У **Диэлектрик** в списке исчез знак вопроса, так как мы задали его физические свойства.

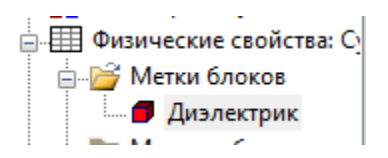

Делаем двойной щелчок мышкой по верхней полуокружности первого цилиндра (в данном примере это внутренний цилиндр) и задаем *Метка* - **Первый цилиндр**, нажимаем кнопку **ОК**.

|          | Свойства выделенных объектов 🛛 🗙                                       |
|----------|------------------------------------------------------------------------|
|          | Ребро Статистика                                                       |
|          | Метка<br>Первый цилиндр V<br>Задан:                                    |
|          | Дуга окружности<br>Радиус: 12 см x = -18.3 см<br>Угол: 180° y = 0 см   |
| <u> </u> | Начальная точка<br>x = -6.3 см<br>y = 0 см<br>X = -30.3 см<br>y = 0 см |
|          | ОК Отмена Справка                                                      |

Затем делаем двойной щелчок мышкой по нижней полуокружности первого цилиндра и выбираем **Первый цилиндр** из выпадающего списка *Метка*, нажимаем кнопку **ОК**.

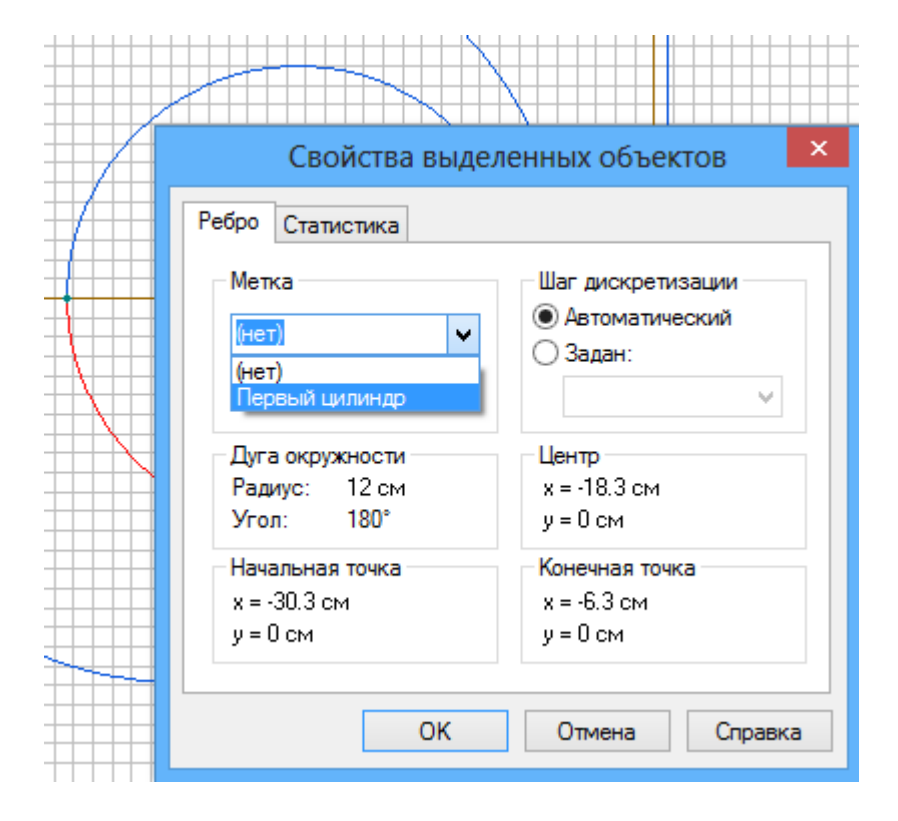

Делаем двойной щелчок мышкой по верхней полуокружности второго цилиндра и задаем *Метка -* Второй цилиндр, нажимаем кнопку **ОК**.

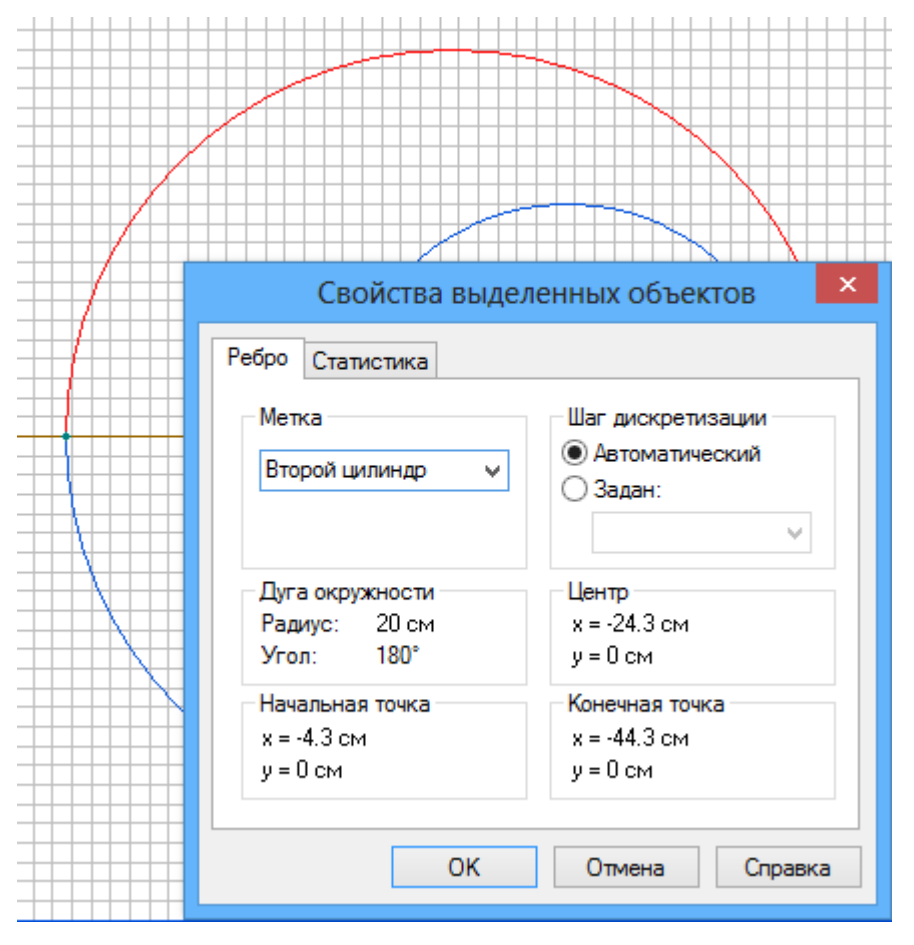

Затем делаем двойной щелчок мышкой по нижней полуокружности второго цилиндра и выбираем **Второй цилиндр** из выпадающего списка *Метка*, нажимаем кнопку **ОК**.

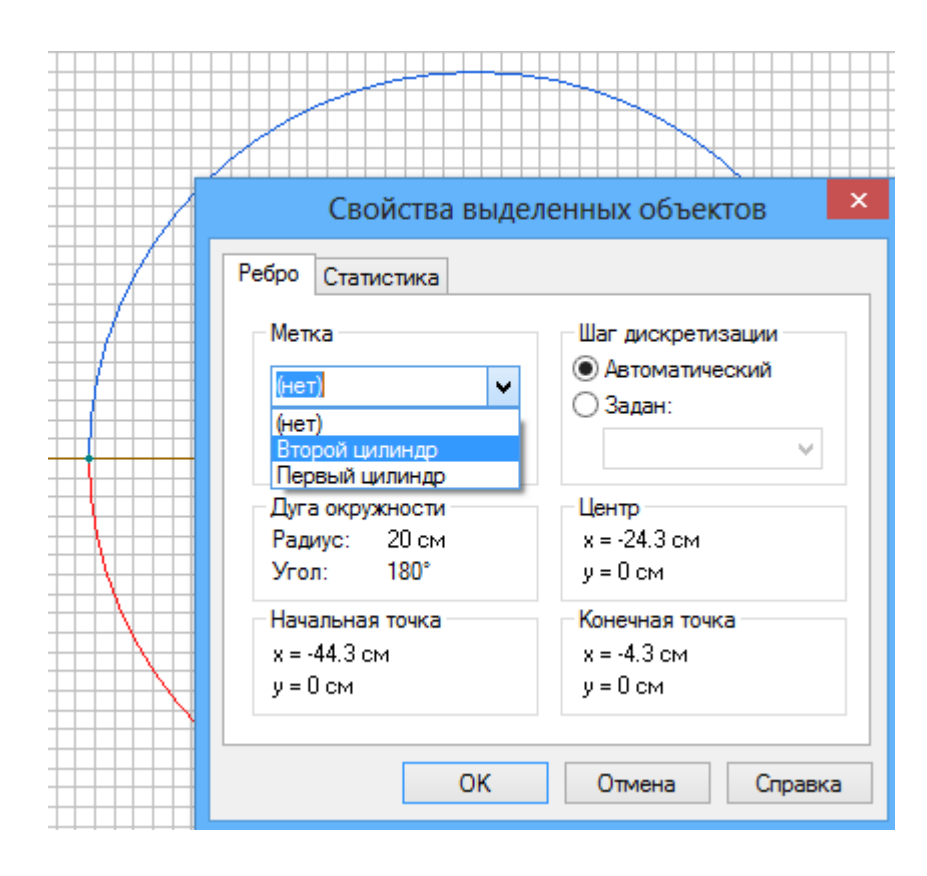

Слева в списке *Метки ребер* появляются **Первый цилиндр** и **Второй цилиндр** со знаком вопроса, так как мы не задали граничные условия на этих цилиндрах.

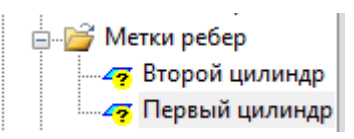

Слева в списке *Метки ребер* делаем двойной щелчок по **Первый цилиндр**, ставим галочку на *Потенциал* и задаем рассчитанный вручную потенциал первого цилиндра ( $\phi_1$ ) **11613** В, щелкаем по кнопке **ОК**. Потом делаем двойной щелчок по **Второй цилиндр**, ставим галочку на *Потенциал* и задаем рассчитанный вручную потенциал второго цилиндра ( $\phi_2$ ) **7613** В, щелкаем по кнопке **ОК**.

| Свойства метки ребра - Первый цилиндр 🛛 🗙                                                                                                    | Свойства метки ребра - Второй цилиндр 🛛 🔀                                                                                                    |
|----------------------------------------------------------------------------------------------------|----------------------------------------------------------------------------------------------------|
| Общие<br>Г_Потенциал: U = U <sub>o</sub><br>U <sub>o</sub> = 11613 (В)                                                                                     | Общие<br>Потенциал: U = U <sub>o</sub><br>U <sub>o</sub> = 7613 (В)                                                                                        |
| Г Поверхностный <u>з</u> аряд: D <sub>n</sub> = σ (ΔD <sub>n</sub> = σ)<br>σ = 0 (Кл/м <sup>2</sup> )                                                      | Поверхностный <u>з</u> аряд: D <sub>n</sub> = σ (ΔD <sub>n</sub> = σ)<br>σ = 0 (Кл/м <sup>2</sup> )                                                        |
| Изолированный проводник (равный неизвестный потенциал)                                                                                                    | Изолированный проводник (равный неизвестный потенциал)                                                                                                    |
| <ul> <li>☐ <u>Ч</u>етная периодичность: U<sub>1</sub> = U<sub>2</sub></li> <li>☐ Н<u>е</u>четная периодичность: U<sub>1</sub> = · U<sub>2</sub></li> </ul> | <ul> <li>☐ <u>Ч</u>етная периодичность: U<sub>1</sub> = U<sub>2</sub></li> <li>☐ Н<u>е</u>четная периодичность: U<sub>1</sub> = - U<sub>2</sub></li> </ul> |
| ОК Отмена Справка                                                                                                    | ОК Отмена Справка                                                                                                    |

В списке метки ребер у **Первый цилиндр и Второй цилиндр** исчезли знаки вопроса, так как мы задали на них граничные условия — значения потенциалов.

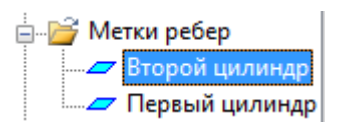

Щелкаем по кнопке Построение сетки на панели инструментов.

|      |    |   |    |           |    |           | u        |          | L.C. | <b>.</b>  |          | ac.     |    |    |    | 0  | a) - |    |   |   |    |
|------|----|---|----|-----------|----|-----------|----------|----------|------|-----------|----------|---------|----|----|----|----|------|----|---|---|----|
|      |    | 0 |    | ОС<br>)ст | тр | 00<br>ені | er<br>ve | IN<br>ce | е (  | ce<br>1 K | тк<br>он | И<br>eч | ны | хэ | ле | ме | HT   | 0B |   |   |    |
| ⊰. t | ** | θ | θ. | ð.        |    | 6         |          | 0        |      |           |          |         |    |    |    |    |      |    |   |   |    |
|      |    |   |    |           |    |           |          |          |      |           |          |         |    |    |    |    |      |    |   |   | [  |
|      |    |   |    |           |    |           |          |          |      |           |          |         |    |    |    |    |      |    |   |   |    |
|      | -  |   |    |           |    |           |          | 1        | 1    |           |          |         |    | -  | 1  | 1  | 1    | 1  | 1 | 1 | 1. |

На экране отображается рабочая область, покрытая сеткой из конечных элементов - треугольников.

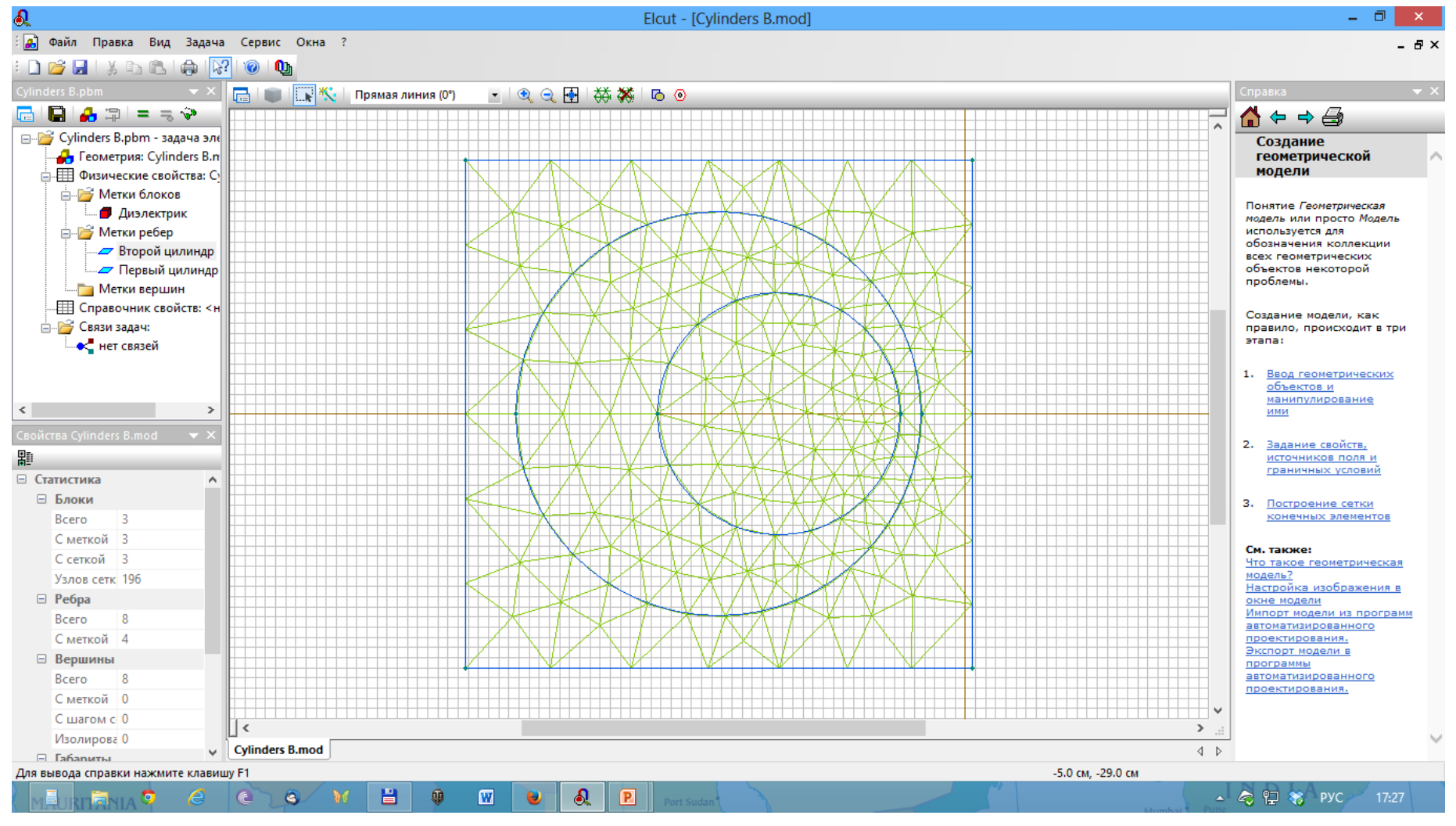

Делаем двойной щелчок по ближайшей точке большего цилиндра (в данном случае второго цилиндра).

Выбираем пункт **Задан** для *Шаг дискретизации* и вводим рассчитанное только что значение **0.8** см.

| Свойства выделенных объектов |                                                                       |  |  |  |  |  |  |  |
|------------------------------|-----------------------------------------------------------------------|--|--|--|--|--|--|--|
| Вершина Статистика           | Шаг дискретизации                                                     |  |  |  |  |  |  |  |
| (нет) 🗸                      | <ul> <li>О Автоматический</li> <li>(●) Задан:</li> <li>0.8</li> </ul> |  |  |  |  |  |  |  |
| Декартовы координаты         | Полярные координаты                                                   |  |  |  |  |  |  |  |
| х = -6.3 см                  | г = 6.3 см                                                            |  |  |  |  |  |  |  |
| у = 0 см                     | φ = 180°                                                              |  |  |  |  |  |  |  |
| ОК                           | Отмена Справка                                                        |  |  |  |  |  |  |  |

Делаем двойной щелчок по ближайшей точке меньшего цилиндра (в данном случае второго цилиндра, находящегося справа) и вводим такое же значение шага – **0.8** см.

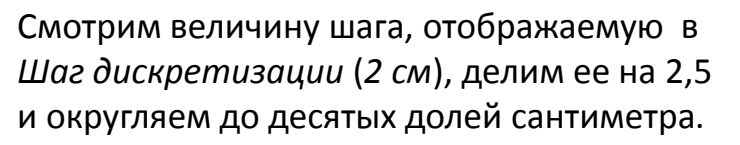

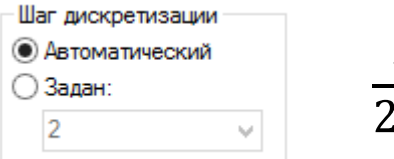

$$\frac{2}{2,5} = 0,8$$

Делаем двойной щелчок по каждой вершине прямоугольника и вводим увеличенное в 12,5 раз ранее вводимое значение шага **10** см.

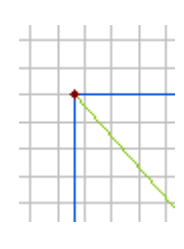

$$12,5 \cdot 0,8 = 10$$

| Свойства выделенных объектов                      |                                                            |  |  |  |
|---------------------------------------------------|------------------------------------------------------------|--|--|--|
| Вершина Статистика                                |                                                            |  |  |  |
| Метка<br>(нет) У                                  | Шаг дискретизации<br>О Автоматический<br>(© Задан:<br>10 У |  |  |  |
| Декартовы координаты<br>x = -49.3 см<br>y = 25 см | Полярные координаты<br>r = 55.2765 см<br>φ = 153.11°       |  |  |  |
| ОК                                                | Отмена Справка                                             |  |  |  |

На экране отображается геометрическая модель системы цилиндров с сеткой конечных элементов, густой в областях наиболее сильного электрического поля и разреженной в областях слабого поля.

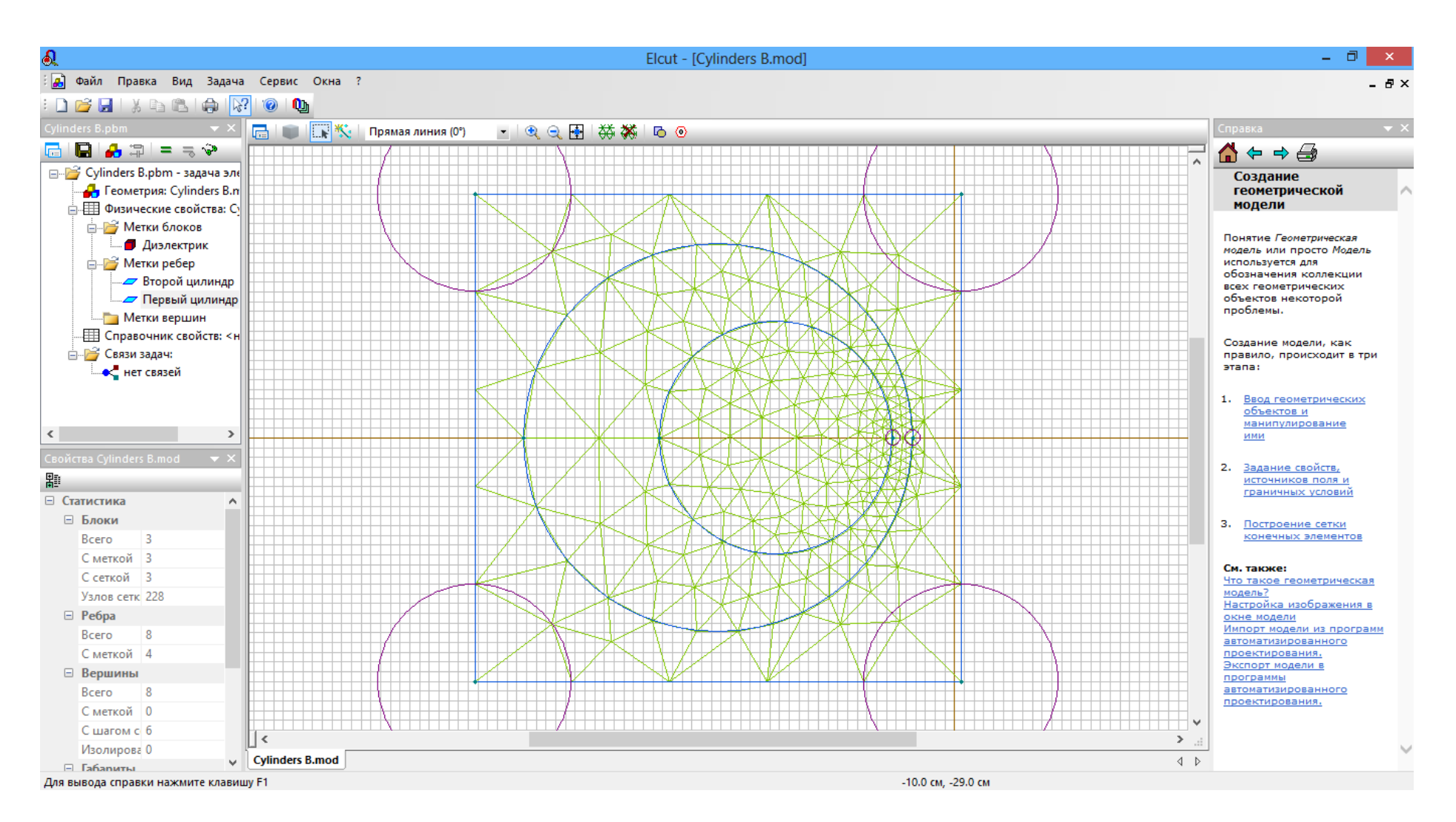

Щелкаем по кнопке **Решить**. Подтверждаем сохранение измененных файлов, нажимая кнопку **Да**. Соглашаемся на просмотр результатов расчета, нажав кнопку **Да**.

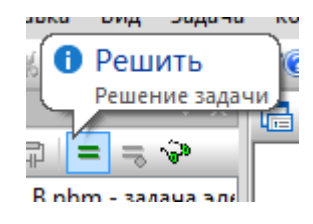

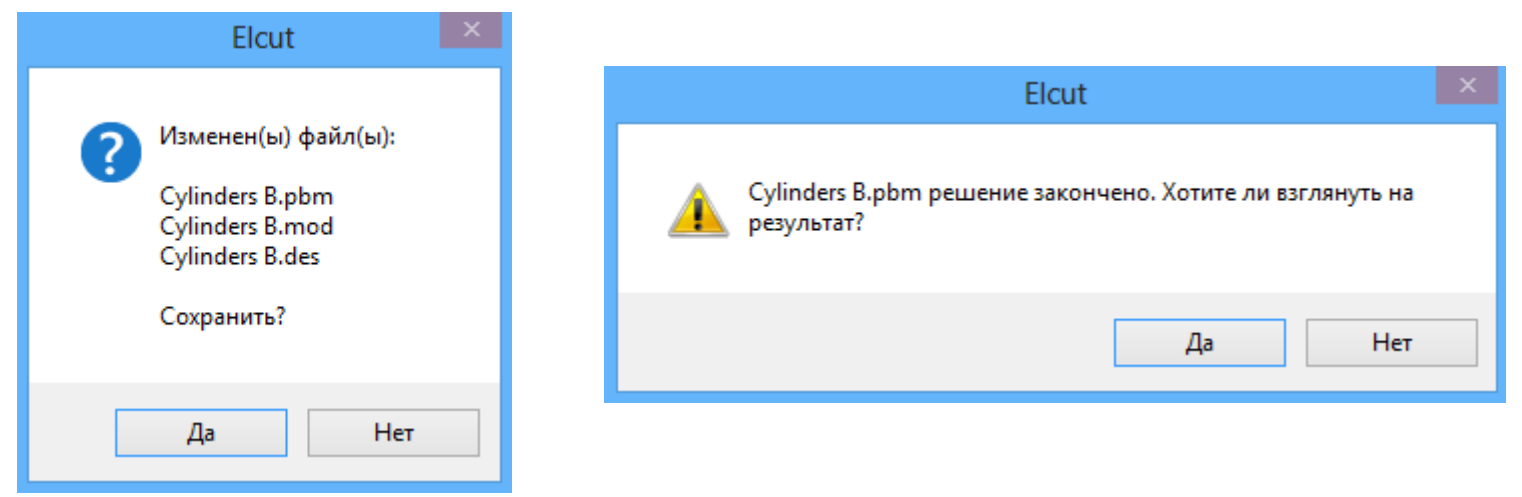

На экране отображается рассчитанная картина поля в виде эквипотенциальных линий.

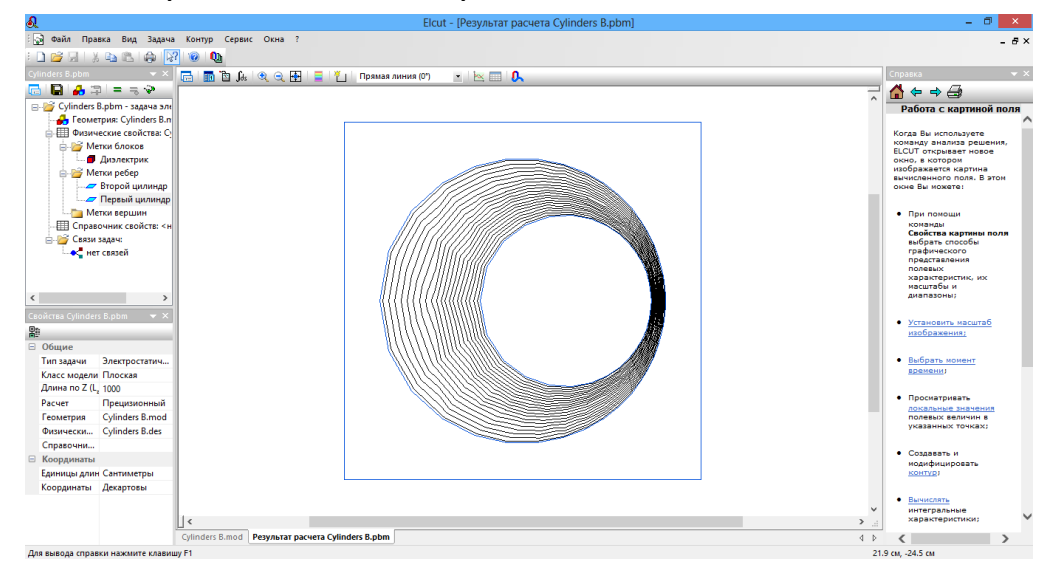

Правой кнопкой щелкаем по картинке и выбираем команду **Свойства картины поля**.

Ставим галочку *Изолинии потенциала* и задаем шаг потенциала, заданный при построении картины поля вручную ( $\Delta \varphi \cong \frac{U}{4} = \frac{4000}{4} = 1000$ ), *Масштаб* – **1000** В. Ставим галочку *Векторы* и выбираем пункт *Напряженность Е*. Ставим галочку *Цветная карта* и выбираем пункт *Напряженность*. Нажимаем кнопку **ОК**.

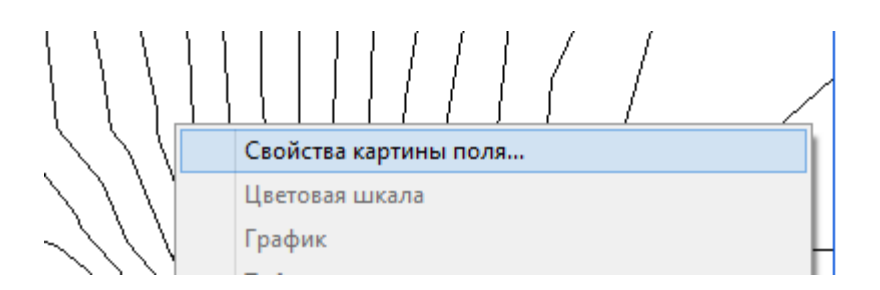

|                                                         | Свойства картины             | поля             | >       |
|---------------------------------------------------------|------------------------------|------------------|---------|
| Изолинии потенциала                                     | Масштаб: 1000                | (B)              | OK      |
|                                                         |                              |                  | Отмена  |
| Векторы:                                                | Масштаб: 7.е-6               |                  | Справка |
| <ul> <li>Напряженность Е</li> <li>Смещение D</li> </ul> | Шаг сетки: 5                 | (см)             | Совет   |
| ✔ Цветная карта:                                        | Напряженность Е              |                  |         |
| О Потенциал                                             | Напряженность Е <sub>х</sub> | Число цветов: 20 |         |
| Градиент напряженности                                  | Напряженность Е <sub>у</sub> | Максимум: 207000 | В/м     |
| <ul> <li>Смещение</li> <li>Прочие величины</li> </ul>   |                              | Минимум: 0       | В/м     |
| Конечные элементы                                       |                              |                  |         |
|                                                         |                              |                  |         |

На экране отображается цветная картина поля, в которой цвет кодирует силу электрического поля в данной точке — от синего (наиболее слабого) до красного (наиболее сильного). Сплошные линии — эквипотенциальные линии. Вектора указывают направление силовых линий — от положительно заряженного цилиндра (в данном случае внутреннего) к отрицательному (в данном случае внешнему).

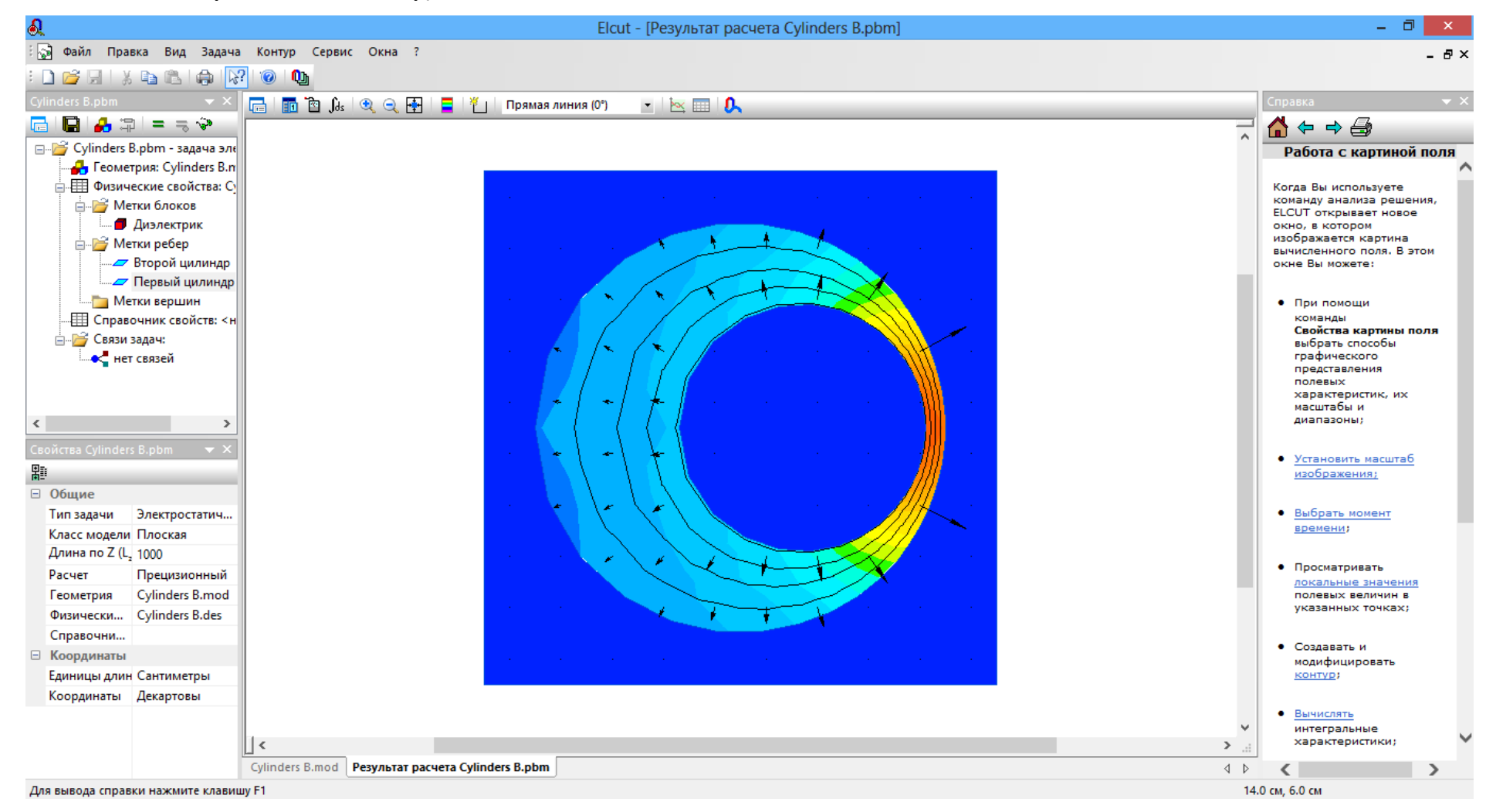

Для расшифровки значений цветов в картине поля выведем цветовую шкалу. Для этого щелкаем правой кнопкой мышки по картине поля и в появившемся контекстном меню выбираем команду **Цветовая шкала**. После этого справа от картины поля появляется цветовая шкала, где оттенкам цветов сопоставлены уровни напряженности поля.

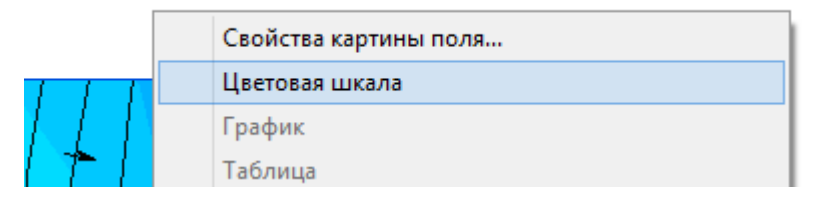

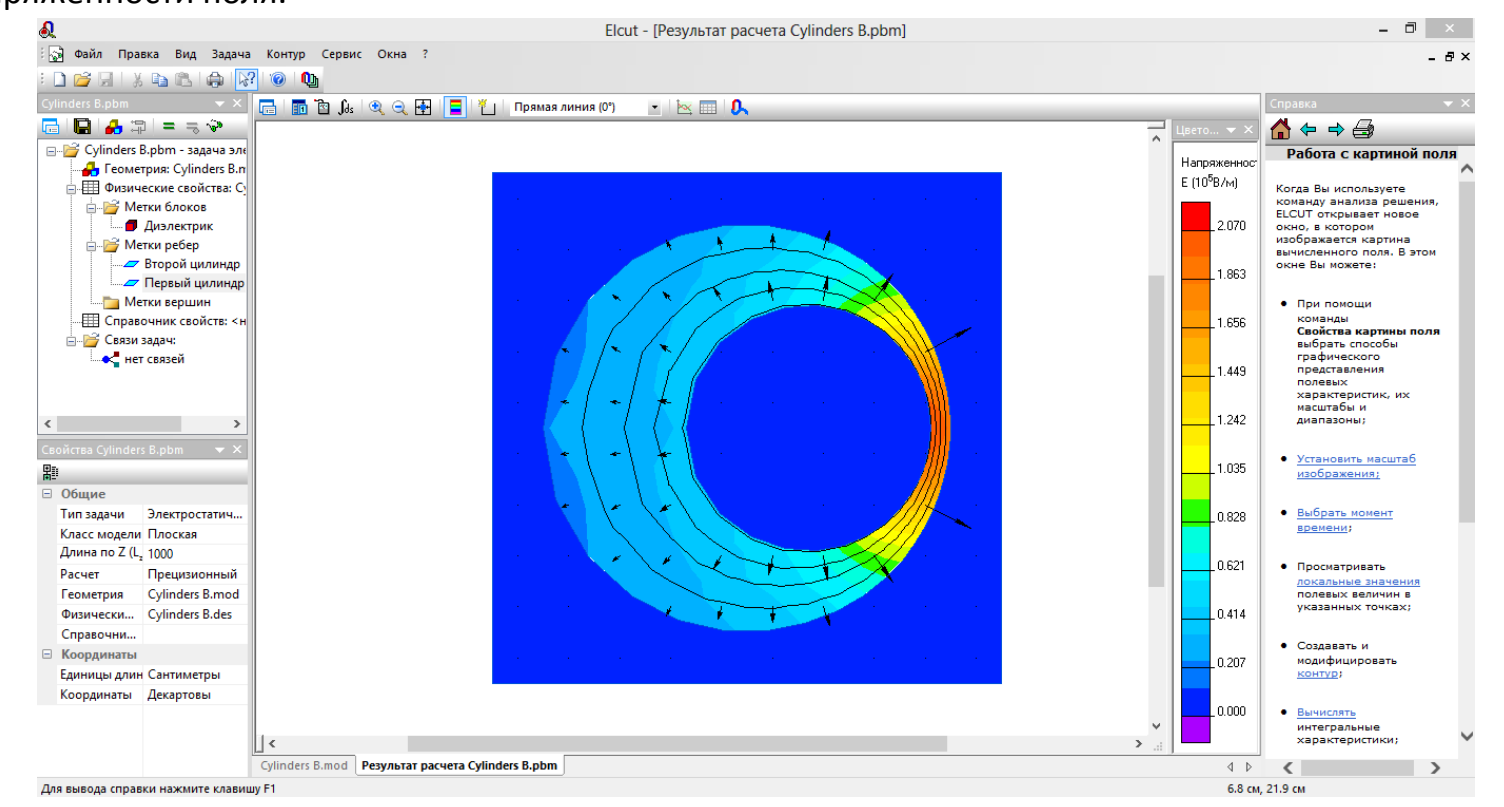

Для копирования картины поля в буфер обмена или сохранения в виде графического файла щелкаем правой кнопкой мышки по картине поля и выбираем команду Копировать картинку или Экспорт картинки.

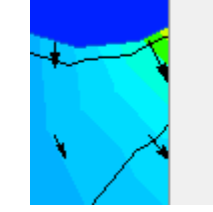

#### Интегральные значения...

Копировать картинку

Экспорт картинки...

Черно-белое изображение

Правой кнопкой щелкаем по картине поля и выбираем команду **Ввод линий контура** из появившегося контекстного меню.

Задаем координату ближайшей ко второму цилиндру точки первого цилиндра (меньшего) x = -6.3 см (вычисляется как  $-(h_1 - R_1) =$ -(18,3 - 12) = -6,3). Щелкаем

Добавление линий <u>x</u> = -6.3 (см) Начальная точка

(CM)

🗸 (град)

Щелкаем по кнопке **Закрыть**. На картине поля отображается розовая линия, проведенная между ближайшими точками цилиндров со стрелкой, направленной от первого цилиндра ко второму.

Удалить линию

Сменить направление

Закрыть

Справка

Черно-белое изображение Обновить F5 Ввод линий контура... Добавить (Линия/Ребро/Блок)

Задаем координату ближайшей к первому цилиндру точки второго цилиндра (большего)

*x* = -**4.3** см (вычисляется как –( $h_2 - R_2$ ) = –(24,3 – 20) = – 4,3). Щелкаем по кнопке **Добавить линию**.

| Добавление линий 🛛 🗙  |                     |         |                                 |  |
|-----------------------|---------------------|---------|---------------------------------|--|
| <u>×</u> =            | -4.3 (см)           | (см)    | Добавить линию<br>Удалить линию |  |
| ¥ =<br>Уго            | ұ = 0<br>Угол дуги: |         | Сменить направление             |  |
| Прямая линия (0°) 🗸 🗸 | (град)              | Справка |                                 |  |

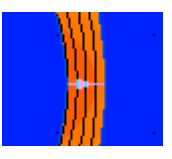

по кнопке Начальная точка.

¥ = 0

Угол дуги:

Прямая линия (0°)

Щелкаем правой кнопкой мышки по картине поля и выбираем команду **График**.

В появившемся окне справа выбираем пункт Напряженность. На экране отображается график изменения напряженности поля между цилиндрами.

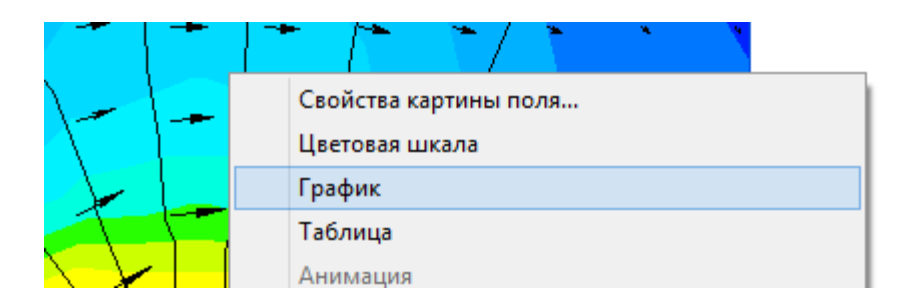

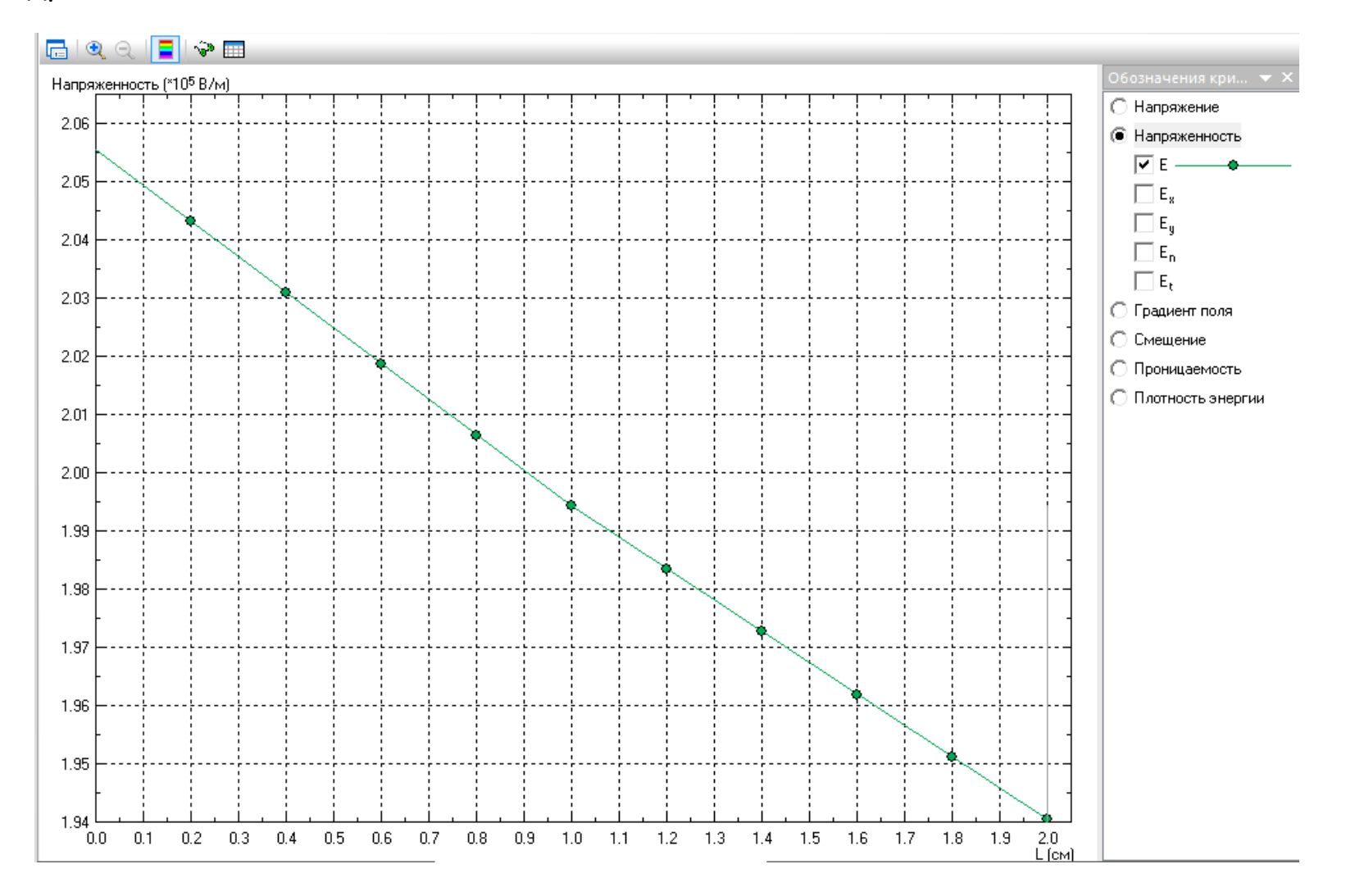

## Затем справа выбираем пункт Напряжение. На экране отображается график изменения потенциала поля между цилиндрами.

٥.

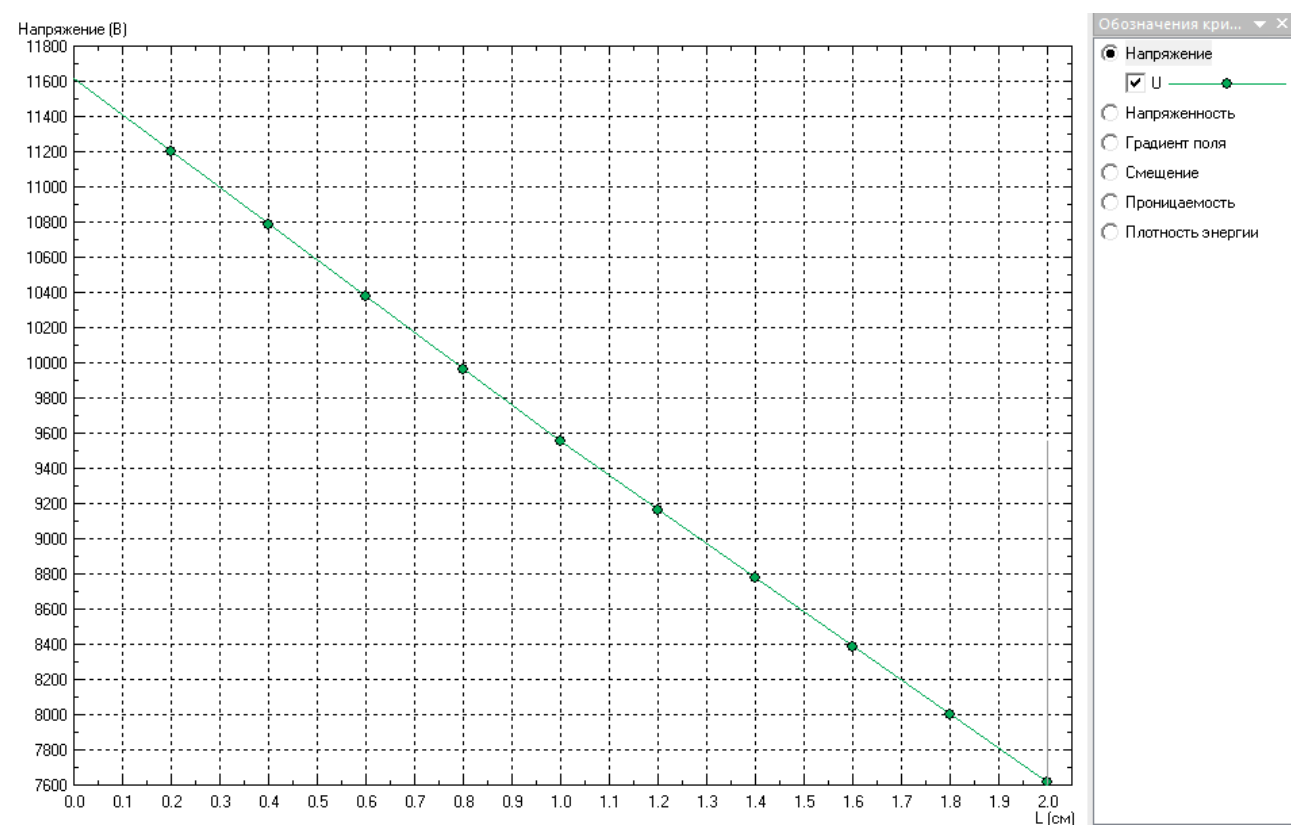

Для копирования графика в буфер обмена или сохранения в виде графического файла щелкаем правой кнопкой мышки по графику и выбираем команду Копировать картинку или Экспорт картинки.

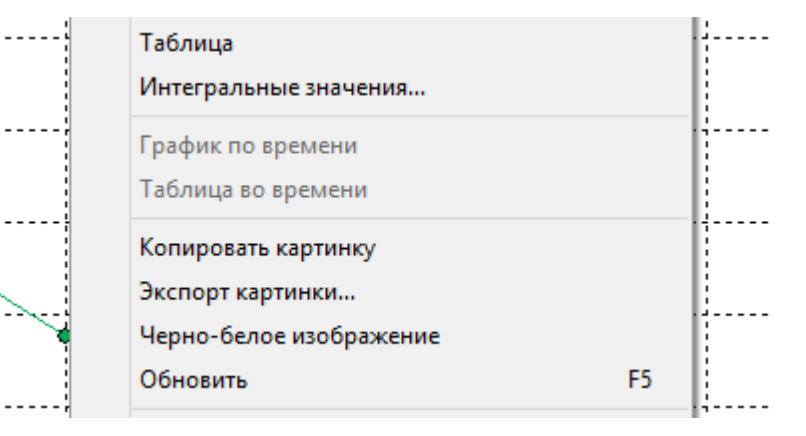